## Iw Bank - Quick Trade & PEI

beeTrader® si interfaccia ad IwBank attraverso la piattaforma QuickTrade ed il servizio aggiuntivo PEI, utilizzando questo datafeed si ha accesso ai dati storici di molti strumenti sia tra titoli che tra futures ed è anche possibile ottenere le "Chain Opzioni".

Quando da beeTrader collegato ad IwBank attraverso la piattaforma QuickTrade ed il servizio aggiuntivo PEI si richiede un simbolo, la finestra di selezione è strutturata in due parti: Select Symbol e Custom Symbol, nella prima sono presenti gli strumenti finanziari censiti in Symbol Manager, nella seconda è possibile utilizzare tutti i simboli disponibili su IwBank attraverso una codifica specifica per ognuno spiegata di seguito.

```
24/03/2016 Come Collegare beeTrader® a Iw Bank - Quick Trade 10:06
```

## Select Symbol

Nella prima immagine viene rappresentata la finestra così come si presenta, con l'elenco completo di tutti i simboli censiti in Symbol Manager.

| 1  |                      |                                                             | Symbol Selection - IW                | Bank - Quick Trade & PEI |          |        |     |  |  |  |  |  |  |  |
|----|----------------------|-------------------------------------------------------------|--------------------------------------|--------------------------|----------|--------|-----|--|--|--|--|--|--|--|
| Γ  | Iroker Settings      | -                                                           |                                      |                          | _        |        |     |  |  |  |  |  |  |  |
|    | Account              |                                                             |                                      |                          |          |        |     |  |  |  |  |  |  |  |
|    | ambolo               |                                                             |                                      |                          |          |        |     |  |  |  |  |  |  |  |
| ľ  | Select Symbol        | Custom                                                      | Symbol                               |                          |          |        |     |  |  |  |  |  |  |  |
| lt | Search Symbols med   |                                                             |                                      |                          |          |        |     |  |  |  |  |  |  |  |
| I  | Available<br>Symbols | Available Drag a column header here to group by that column |                                      |                          |          |        |     |  |  |  |  |  |  |  |
|    |                      |                                                             | Name                                 | Markets                  | Category | Expiry | Q   |  |  |  |  |  |  |  |
| I  |                      | - 1                                                         | Amedisys Inc.                        | NASDAQ                   | Stock    |        | USD |  |  |  |  |  |  |  |
|    |                      | 2                                                           | Banca Mediolanum S.p.A.              |                          |          |        | EUR |  |  |  |  |  |  |  |
|    |                      | 3                                                           | Fresenius Medical Care AG & Co. KGAA | XETRA                    | Stock    |        | EUR |  |  |  |  |  |  |  |
|    |                      | 4                                                           | Mediaset SpA                         |                          |          |        | EUR |  |  |  |  |  |  |  |
|    |                      | 5                                                           | Mediobanca Banca di Credito Finanzi  |                          |          |        | EUR |  |  |  |  |  |  |  |
|    |                      | 6                                                           | STOXX Europe 600 Media - LYXOR       | MTA                      | ETF      |        | EUR |  |  |  |  |  |  |  |
|    |                      |                                                             |                                      |                          |          |        |     |  |  |  |  |  |  |  |
|    |                      |                                                             |                                      |                          |          |        |     |  |  |  |  |  |  |  |
|    |                      |                                                             |                                      |                          |          |        |     |  |  |  |  |  |  |  |
|    |                      | Edit                                                        | Symbols List Reload Symbols List     |                          |          | ок     |     |  |  |  |  |  |  |  |
|    |                      |                                                             |                                      |                          |          |        |     |  |  |  |  |  |  |  |

Nella seconda immagine viene rappresentata una funzione molto utile per ricercare i simboli: cliccando sulla qualsiasi colonna e trascinandola nella zona immediatamente sopra è possibile raggruppare i simboli, nell'esempio sono stati raggruppati per Market, e come si vede la funzione Search attua la ricerca in ogni gruppo.

1/6

| Last update: 2016/07/12<br>16:13 | iw_bankquick_trade_pei http://manuals.playoptions.it/lceberg_old/iw_bankquick_trade_pei?rev=1462871373 |
|----------------------------------|----------------------------------------------------------------------------------------------------|
|----------------------------------|----------------------------------------------------------------------------------------------------|

| 2 | k   - +              |        |              | Symbol Selection - IW | Bank - Quick Trade & P | E      |          |         | o x   |  |  |  |  |  |
|---|----------------------|--------|--------------|-----------------------|------------------------|--------|----------|---------|-------|--|--|--|--|--|
|   | Broker Settings      |        |              |                       |                        |        |          |         |       |  |  |  |  |  |
| l | Account              |        |              |                       |                        |        |          |         |       |  |  |  |  |  |
|   | Symbols              | -      |              |                       |                        |        |          |         |       |  |  |  |  |  |
|   | Select Symbol        | Custom | Symbol       |                       |                        |        |          |         | •     |  |  |  |  |  |
| I | Search Symbols       | med    |              |                       |                        |        |          | M Searc | h     |  |  |  |  |  |
| I | Available<br>Symbols |        | Markets      |                       |                        |        |          |         |       |  |  |  |  |  |
|   |                      |        |              | Name                  | Category               | Expiry | Currency |         | Secto |  |  |  |  |  |
| I |                      | 1      | = MTA        |                       |                        |        |          |         | -1    |  |  |  |  |  |
| I |                      | 2      | Banca Medi   | olanum S.p.A.         |                        |        |          |         |       |  |  |  |  |  |
| I |                      | 3      | Mediaset Sp  |                       |                        |        |          |         |       |  |  |  |  |  |
| I |                      | - 4    | Mediobanca   | Banca di Credito Fin  |                        |        |          |         |       |  |  |  |  |  |
| I |                      | 5      | STOXX Euro   | ope 600 Media - LYXOR | ETF                    |        | EUR      | General |       |  |  |  |  |  |
| l |                      | 6      | NASDAQ       |                       |                        |        |          |         |       |  |  |  |  |  |
|   |                      | 7      | C XETRA      |                       |                        |        |          |         |       |  |  |  |  |  |
|   |                      | •      |              |                       |                        |        |          |         |       |  |  |  |  |  |
|   |                      | Edit   | Symbols List | Reload Symbols List   |                        |        |          | ОК      |       |  |  |  |  |  |

Account è il campo nel quale è indicato il conto nel quale verranno inviati gli ordini. Selezionare quinci il proprio conto di riferimento per il corretto invio degli ordini al broker

#### Esempio di aggiunta simbolo in Symbol Manager

| 5 <b>8</b> 3                                                                | ÷           |                   |                           |                     |           |               | Symbo                | Manager          |            |          |          |             |                 |                     |             | -                    |    |
|-----------------------------------------------------------------------------|-------------|-------------------|---------------------------|---------------------|-----------|---------------|----------------------|------------------|------------|----------|----------|-------------|-----------------|---------------------|-------------|----------------------|----|
| File                                                                        | Simboli     |                   |                           |                     |           |               |                      |                  |            |          |          |             |                 |                     |             |                      |    |
| Nuov                                                                        | n Modifica  | Flimina Clona     | Categorie                 | Valute              | Mercati   | Ticks Minim   |                      | Settori          | Esporta    |          | A Defai  | ut o        |                 | Uniforma i          | Rimuovi     | Guide                |    |
|                                                                             | o mounica   | Linnina Ciona     | Categolie                 | valute              | mercau    | TICKS PITTITI | Commission           | Jetton           | Lopond 1   | mponta   | Usaberat |             | 201111228210116 | Nomi                | Dati        | Utente               |    |
|                                                                             | Azio        | ni                |                           |                     | 1         | Tools         |                      |                  |            | Database | e        |             | Altre Oper      | azioni              | Symbols     | Help                 |    |
| Yahoo! Finance Barchart Interactive Brokers IWBank QuickTrade WeBank T3Open |             |                   |                           |                     |           |               |                      |                  |            |          |          |             |                 |                     |             |                      |    |
|                                                                             | - Categoria | Pzo               | 5 - STXEM5 - E<br>3.671 🔺 | estx 50 Ju<br>0,05% | N5<br>Qta | 1 07          | Rif 3.66             | 9 ThAs           | 0          | Af Rice  | erca     | oni Simbolo | Simbola<br>Nome | STXEM5<br>DJ EURO S | TOXX 50 Fut | ture 06-201<br>Forex | .5 |
|                                                                             | Simbolo     | Pmc               | 3 36                      |                     | PL        | 756           | Voi 494.<br>Max 3.67 | 121 IN%<br>5 Min | -0,22      | Valu     | ta       | ostazi      | Categoria       | Future              |             | - orex               | Ţ  |
|                                                                             |             | N. QT/            | A PZC                     | ) P                 | ZO (      | ATA N.        | ORA                  | PZO              | QTA        |          |          | đ           | Scadenza        | ▼ 19/06/2           | 015         |                      | 듺  |
| <u> </u>                                                                    | ■ Bond      |                   |                           |                     |           |               | 17.14.55             | 3.671            | 1.         |          |          | oni         | Point Value     | 10                  |             |                      | F  |
| 2                                                                           | ETF         | -                 |                           |                     |           |               | 17.14.54             | 3.670            | 5-         |          |          | Opzi        | Dim. Lotto      | 1                   |             |                      | F  |
| 3                                                                           | Future      |                   |                           |                     |           |               | 17.14.30             | 3.670            | 12         |          |          | thain       | Valuta          | EUR                 |             |                      |    |
| 4                                                                           | FGBLC1      | BUND              |                           |                     |           |               |                      |                  |            | EUR      | 0.       | oni O       | Tick Min.       | 1                   |             |                      |    |
| 5                                                                           | FCEM5       | CAC 4 Simb        | olo                       | Quar                | itità     | Prez          | 220                  |                  |            | EUR      | 0.       | ostazi      | Costi           | 0                   |             |                      |    |
| 6                                                                           | 1CN5        | CORN STXEM5       |                           | ACOU                | CTA       | 3.670         |                      | imite Pzo        |            | USD      | 0.       | Impo        | Settore         | General             |             |                      |    |
| 7                                                                           | FDXM5       | DAX 30 - dtare of |                           | ACQU                |           |               |                      | am               |            | . EUR    | 0.       |             |                 |                     | Dividenc    | li                   |    |
| ▶ 8                                                                         | STXEM5      | DJ EURO STOXX     | 50 Future 06              | -2015               |           |               | 2015-06-19           | 1                | D          | 1 EUR    | 1        |             |                 |                     |             |                      |    |
| 9                                                                           | NQM5        | E-MINI NASDAQ 1   | .00 Future 06             | 5-2015              |           |               | 2015-06-19           | 2                | 0          | 1 USD    | 0.       |             |                 | Свот -              | ECBOT       |                      |    |
| 10                                                                          | ESM5        | E-MINI S&P 500 F  | uture 06-201              | 5                   |           |               | 2015-06-19           | 5                | )          | 1 USD    | 0.       |             |                 |                     |             |                      |    |
| 11                                                                          | UROM5       | EUR/USD Future (  | 06-2015                   |                     |           |               | 2015-06-15           | 12500            | )          | 1 USD    | 0.       |             | Mercati         |                     | FUTURE      |                      |    |
| 12                                                                          | FGBLM5      | EURO BUND Futu    | re 06-2015                |                     |           |               | 2015-06-08           | 100              | )          | 1 EUR    | 0.       |             |                 |                     | EXT AMS     |                      |    |
| 13                                                                          | IFSM5       | FTSE MIB 40 Futu  | ire 06-2015               |                     |           |               | 2015-06-19           |                  | 5          | 1 EUR    | 5        |             |                 |                     | EXT PA      |                      |    |
| 14                                                                          | IFMM5       | MINI FISE MIB 40  | ) Future 06-2             | 015                 |           |               | 2015-06-19           | 500              | 5          | 1 EUR    | 5        |             |                 |                     |             |                      |    |
| 10                                                                          |             |                   | Euturo 07 20              | 115                 |           |               | 2015-07-14           | 500              | 0 500<br>N |          | 0.       |             |                 | Chain O             | pzioni      |                      |    |
| 17                                                                          | 1WN5        | WHEAT Future 0    | 7-2015                    |                     |           |               | 2015-07-14           | 500              | 1          |          | 0        |             |                 |                     |             |                      |    |
|                                                                             | 111113      |                   | -2010                     |                     |           |               | 2015-07-14           | 500              |            | 1 050    |          | 0           | <u>)</u>        | Salva               |             | Annulla              |    |
|                                                                             |             | Simboli senza or  | zioni                     |                     | Simboli c | on onzioni    |                      | Simbol           | scaduti    |          |          | Sin         | nholi con Divid | lendi               |             |                      | ×  |
| Modifich                                                                    |             |                   |                           |                     | on noon e | on opzioni    |                      | 3111001          | Jeauud     |          |          | - 511       | DOI CON DIVIU   | enner               |             |                      | ~  |

### Esempio aggiunta Chain Opzioni a sottostante in Symbol Manager

## Attenzione: Symbol Manager richiede la connessione alla QuickTrade per la codifica delle opzioni dei sottostanti.

La procedura per aggiungere la Chain Opzioni ad un sottostante con la QuickTrade di lwBank è molto semplice, in quanto la QuickTrade permette la ricerca direttamente utilizzando il simbolo.

- 1. codificare il sottostante (nell'esempio di cui sotto STMicroelectronics NV), utilizzando il simbolo della QuickTrade (STM.MI) ed impostando poi gli altri parametri;
- 2. spuntare la casella "Aggiungi Opzioni al Sottostante" in fondo alla finestra;
- 3. si apre la sezione Opzioni della Sidebar nella quale impostare il point value e la dimensione lotto oltre agli altri parametri;
- 4. cliccare su Genera Chain Opzioni: se tutti i parametri sono corretti lwBank si riceve un'Anteprima della Chain;
- 5. cliccare su Salva. A questo punto il sottostante STMicroelectronics NV è codificato con la propria Chain Opzioni e può quindi essere utilizzato con Iceberg in beeTrader®.

Nota: la sezione Parametri Opzionali della scheda "Impostazioni Chain Opzioni" serve per impostare i parametri utilizzati nel motore di calcolo per i prezzi teorici. Quindi questi parametri non influenzano in alcun modo i calcoli, le quotazioni delle opzioni, ma solo il valore teorico calcolato. Di default tutte le opzioni sono impostate in Stile "European" e Metodo "Black & Scholes", questo perchè viene garantita una buona approsimazione ed una notevole velocità di calcolo.

| Options Futures General | Symbol<br>Name<br>Category<br>Expiry<br>Point Value<br>Lot Size | STM.MI<br>STMicroelectronics NV<br>Forex<br>Stock<br>10/05/2016<br>Stock<br>Stock | Options Futures General | Symbol<br>Point Value<br>Lot Size<br>Min. Tick<br>Costs | STM.MI<br>1<br>500<br>0.0005<br>0<br>BOLS | Options                | 21.5 | × 4          | unteorima Chain Oozie | ni           | _ 8 | × |
|-------------------------|-----------------------------------------------------------------|-----------------------------------------------------------------------------------|-------------------------|---------------------------------------------------------|-------------------------------------------|------------------------|------|--------------|-----------------------|--------------|-----|---|
|                         | Currency                                                        | EUR                                                                               |                         |                                                         |                                           | I - ECBOT - NYMEX      |      |              |                       | Dut          |     |   |
|                         | Min. Tick                                                       | BORSA ITALIANA                                                                    |                         |                                                         |                                           | EX FUTURE              |      | Call         | Ехрігу                | Puc          |     |   |
|                         | Costs                                                           | 0                                                                                 |                         | Marthata                                                |                                           |                        | •    |              | 2015-04-17 (8)        |              |     |   |
|                         | Sector                                                          | Semiconductor 🗸                                                                   |                         | Markets                                                 |                                           | DNEXT PA               |      |              | 2015-05-15 (36)       |              |     |   |
|                         |                                                                 | 1                                                                                 |                         |                                                         |                                           |                        |      | STM6400E5.MI | 6,4                   | STM6400Q5.MI |     |   |
|                         |                                                                 | Dividends                                                                         |                         |                                                         |                                           |                        |      | STM6800E5.MI | 6.8                   | STM6800Q5.MI |     |   |
|                         |                                                                 | D BOLSA DE MADRID                                                                 |                         |                                                         |                                           |                        |      | STM7000F5.MI | 7                     | STM700005.MI |     |   |
|                         |                                                                 | CBOT - ECBOT - NYMEX                                                              |                         |                                                         |                                           |                        |      | STM7200E5.MI | 7.2                   | STM720005.MI |     |   |
|                         |                                                                 |                                                                                   |                         | More Expiries                                           | (Optional)                                |                        |      | STM7400E5.MI | 7,4                   | STM7400Q5.MI |     |   |
|                         |                                                                 |                                                                                   |                         |                                                         | STMICKO                                   | DELECTRONICS           |      | STM7600E5.MI | 7,6                   | STM7600Q5.MI |     |   |
|                         |                                                                 | EURONEXT BEL                                                                      |                         | Market                                                  | Idem                                      |                        |      | STM7800E5.MI | 7,8                   | STM7800Q5.MI |     |   |
|                         |                                                                 |                                                                                   |                         | Optional Paran                                          | neters                                    |                        |      | STM8000E5.MI |                       | STM8000Q5.MI |     |   |
|                         | Markets                                                         |                                                                                   |                         | Style                                                   | Europea                                   | in 🔽                   |      | STM8200E5.MI | 8,2                   | STM8200Q5.MI |     |   |
|                         |                                                                 | мот                                                                               |                         | Method                                                  | Black &                                   | Scholes 🗸              |      | STM8400E5.MI | 8,4                   | STM8400Q5.MI |     |   |
|                         |                                                                 | 🗹 МТА                                                                             |                         |                                                         | biden er                                  |                        |      | STM8600E5.MI | 8,6                   | STM8600Q5.MI |     |   |
|                         |                                                                 |                                                                                   |                         | IWBank Quick                                            | Trade Log                                 | in                     |      | STM8800E5.MI | 8,8                   | STM8800Q5.MI |     |   |
|                         |                                                                 |                                                                                   |                         | QuickTrade I                                            |                                           | 127.0.0.1              |      | STM9000E5.MI | 9                     | STM9000Q5.MI |     | - |
|                         | ?                                                               | SMI XETRA Add Futures on Underlying Add Options on Underlying Save Cancel         |                         | QuickTrade U                                            | Jser ID<br>Test C<br>Save                 | nome utente Quicktrade |      |              |                       |              |     |   |

### More Expires - Scadenze Long Term - Leaps

La QuickTrade di IwBank prevede una particolare procedura per la visualizzazione delle scadenze lunghe. La Quick Options mostra infatti solo le prime 6 scadenze per le scadenze Long Term è necessario utilizzare la ricerca avanzata. Conseguentemente anche in Iceberg si rende necessaria un'ulteriore codifica in Symbol Manager per utilizzare anche le scadenze lunghe.

Vediamo di seguito come procedere:

| Cerca                                                                                                    | Options Futures General | Symbol<br>Point Value<br>Lot Size<br>Min. Tick<br>Costs                           | Options           STM.MI           1           500           0.0005           0           0           BOLSA DE MADRID           CBOT - ECBOT - NYMEX           CME |
|----------------------------------------------------------------------------------------------------|-------------------------|-----------------------------------------------------------------------------------|----------------------------------------------------------------------------------------------------|
| Qr     Qta A Pzo     PRVSIMA       SAFLO GROUP     SAFLO GROUP       SAFLO GROUP       SAFLO |                         | Markets<br>More Expir <u>ies</u>                                                  | EUREX FUTURE     EURONEXT AMS     EURONEXT BEL     EURONEXT PA     IDEM     LSE     MOT     MTA     ▼ (Optional)                                                   |
| Azioni Italia   Azioni Estere   CW/Certificates   Quick CW   Opzioni   Forex   Futures Italia   Futures Esteri   Titoli Stato   Obblig.   Avanzata<br>Scadenza (mmiasaa)   Mercato   Strumento<br>Descrizione   12/2018   Option su stock                                                                                                    |                         | Under.<br>Market                                                                  | STMICROELECTRONICS                                                                                                    |
| America call Opt       Image: Cerca         Codice       Titolo       Mercato       Strumento       Tipo       Alphacode       Isin       Scad       Emitt       Sottostante         STM100       STM DEC8 1 DER       Option su       America c       STM8L10       IT0012733       21/12/18                                                                                                    |                         | Optional Parar<br>Style<br>Method<br>IWBank Quick<br>QuickTrade I<br>QuickTrade I | neters European Black & Scholes Trade Login p 127.0.0.1 User ID nome utente Quicktrade Test Chain Settings Save Cancel                                             |

- per prima cosa cliccando il tasto F11 dalla QuickTrade si accede alla ricerca avanzata, è necessario reperire il **Sottostante** esattamente come è scritto nella QuickTrade. Per fare ciò è sufficiente compilare i campi come da immagine per fare apparire l'elenco delle opzioni su scadenze lunghe che nella Quick Option non sono visualizzate. Nell'esempio fatto a Maggio 2016 si è cercata la scadenza 12/2018 di STMicroelectronics NV;
- 2. l'ultima colonna denominata **Sottostante** è quella che interessa. Fare quindi click con il tasto destro del mouse e copiare il nome del sottostante;
- in Symbol Manager nella sezione Opzioni del sottostante STMicroelectronics NV è presente More Expires nella quale incollare il test precedentemente copiato e selezionare il mercato di riferimento;
- 4. a questo punto il comando Download More Expires accessibile con il tasto destro del mouse dalla Chain Opzioni di Iceberg scaricherà anche le scadenze prima non visualizzabili.

## Esempio aggiunta Chain Futures a sottostante in Symbol Manager

# Attenzione: Symbol Manager richiede la connessione alla QuickTrade per la codifica dei futures dei sottostanti.

La procedura per aggiungere la Chain Opzioni ad un sottostante con la QuickTrade di IwBank è molto semplice, in quanto la QuickTrade permette la ricerca direttamente utilizzando il simbolo.

- 1. codificare il sottostante (nell'esempio di cui sotto STMicroelectronics NV), utilizzando il simbolo della QuickTrade (STM.MI) ed impostando poi gli altri parametri;
- 2. spuntare la casella "Aggiungi Opzioni al Sottostante" in fondo alla finestra;
- 3. si apre la sezione Futures della Sidebar nella quale impostare il point value e la dimensione lotto oltre agli altri parametri;
- 4. cliccare su Genera Chain Futures: se tutti i parametri sono corretti lwBank si riceve un'Anteprima della Chain;
- 5. cliccare su Salva. A questo punto il sottostante STMicroelectronics NV è codificato con la propria Chain Futures e può quindi essere utilizzato con Iceberg in beeTrader®.

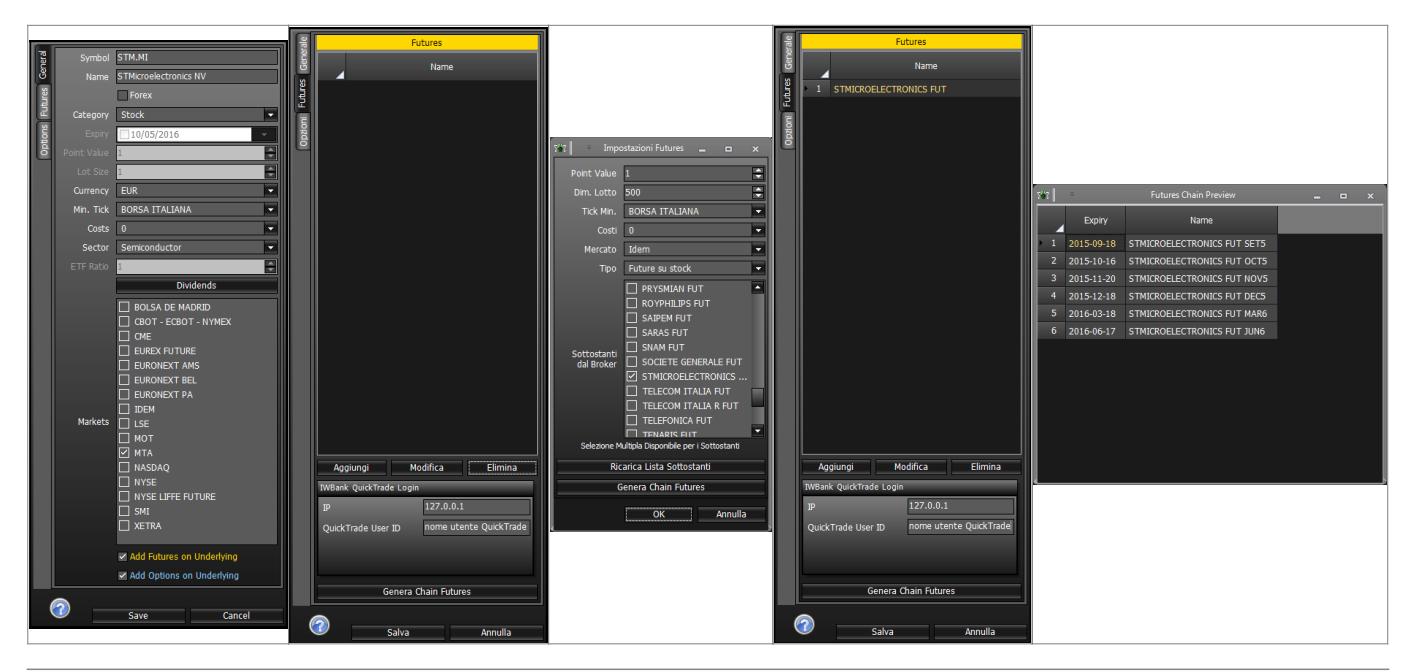

## Configurazione Quick Trade per l'utilizzo di beeTrader®

#### ×

Nota: mediante le Preferenze è possibile disabilitare le finestre di conferma per gli ordini esterni in arrivo su Quick Trade.

#### La scadenza di un Future

Come ben sappiamo, i future, sia su indici che su commodities che su obbligazioni, sono soggetti a scadenza che solitamente avviene ogni tre mesi, ma può avvenire anche ogni mese. In Symbol Manager un future scaduto viene evidenziato di rosso, a questo punto si rende quindi necessaria la sostituzione del simbolo di collegamento del future, del nome e della data di scadenza.

| 782    | Ŧ                  | s                                           | /mbol Manager | ×                          |                                                                                 |                                           | Symbol Manager | ×                          |  |  |  |  |
|--------|--------------------|---------------------------------------------|---------------|----------------------------|---------------------------------------------------------------------------------|-------------------------------------------|----------------|----------------------------|--|--|--|--|
| File   |                    |                                             |               |                            | File Sym                                                                        |                                           |                |                            |  |  |  |  |
| Yaho   | o! Finance Barcha  | IT Interactive Brokers IWBank QuickTrade We | Bank T3Open   | <b>~</b> ×                 | X Yahoof Finance Barchart Interactive Brokers TWBank QuickTrade WeBank T3Open 👻 |                                           |                |                            |  |  |  |  |
| dax    |                    |                                             | At Search     | Sumbal EDYH6               | dax                                                                             |                                           | At Search      | Sumbol EDYM6               |  |  |  |  |
|        | Drag a column head | er here to group by that column             |               | Name DAX 30 Future 03-2016 | Drag a c                                                                        | olumn header here to group by that column | ^              | Name DAX 30 Future 06-2016 |  |  |  |  |
|        |                    |                                             |               | Forex                      |                                                                                 |                                           |                | Forex                      |  |  |  |  |
|        | Symbol             | Name                                        | Category      | Category Future            | ▲_ <sup>&gt;</sup>                                                              | mboi Name                                 | Category       | Category Future            |  |  |  |  |
| 122    | FDXH6              | DAX 30 Future 03-2016                       | Future        | Expiry 218/03/2016         | 122 FDXM6                                                                       | DAX 30 Future 06-2016                     | Future         | Expiry 217/06/2016         |  |  |  |  |
| 123    | .GDAXI             | DAX 30 Index                                | Index         | Point Value 25             | 123 .GDAXI                                                                      | DAX 30 Index                              | Index          | Point Value 25             |  |  |  |  |
| 124    | DLL.AS             | DELTA LLOYD                                 | Stock         | Lot Size 1                 | 124 DLL.AS                                                                      | DELTA LLOYD                               | Stock          | Lot Size 1                 |  |  |  |  |
| 125    | STXEM6             | DJ EURO STOXX 50 Future 06-2016             | Future        | Currency EUR .             | 125 STXEM                                                                       | DJ EURO STOXX 50 Future 06-2016           |                | Currency EUR -             |  |  |  |  |
| 126    |                    |                                             | Index         | Min Tick 0.5               | 126 .STOXX                                                                      |                                           | Index          | No Trick 0.5               |  |  |  |  |
| 127    | DSMN.AS            | DSM                                         | Stock         |                            | 127 DSMN.A                                                                      | S DSM                                     | Stock          |                            |  |  |  |  |
| 128    |                    |                                             | Stock         |                            | 128 DAIGN.                                                                      |                                           |                |                            |  |  |  |  |
| 129    |                    |                                             | Stock         | Sector General             | 129 DANI.M                                                                      |                                           |                | Sector General •           |  |  |  |  |
| 130    | DANO.PA            | Danone                                      | Stock         | ETF Ratio 1                | 130 DANO.P                                                                      | A Danone                                  |                | ETF Ratio                  |  |  |  |  |
| 131    | DAL.MI             | Datalogic SpA                               | Stock         | Dividends                  | 131 DAL.MI                                                                      | Datalogic SpA                             | Stock          | Dividends                  |  |  |  |  |
| 132    |                    |                                             | Stock         | BOLSA DE MADRID            | 132 CPRLMI                                                                      |                                           |                | BOLSA DE MADRID            |  |  |  |  |
| 133    |                    |                                             | Stock         | CBOT - ECBOT - NYMEX       | 133 DLG.MI                                                                      |                                           |                | CBOT - ECBOT - NYMEX       |  |  |  |  |
| 134    |                    |                                             | Stock         | Markets F2 super surgions  | 134 DBKGN.                                                                      |                                           |                | Markete F2 cupry purpup    |  |  |  |  |
| 135    |                    |                                             | Stock         |                            | 135 LHAG.D                                                                      |                                           |                |                            |  |  |  |  |
| 136    | DPWGN.DE           | Deutsche Post AG                            | Stock         | EURONEXT BEL               | 136 DPWGN                                                                       | .DE Deutsche Post AG                      |                |                            |  |  |  |  |
| 137    |                    |                                             | Stock         | EURONEXT PA                | 137 DTEGN.                                                                      |                                           |                | 🗌 EURONEXT PA              |  |  |  |  |
| 138    |                    |                                             | Stock         | Add Futures on Underlying  | 138 DIAS.M                                                                      |                                           |                | Add Futures on Underlying  |  |  |  |  |
| 139    |                    | Dolar Tree, Inc.                            | Stock         | Add Options on Underlying  | 139 DLTR.0                                                                      | Dolar Tree, Inc.                          |                | Add Options on Underlying  |  |  |  |  |
| 140    |                    |                                             | Future        |                            | 140 NQM6                                                                        |                                           |                |                            |  |  |  |  |
| 141    | ESM6               | E.MINIT S&D 500 Entrino 06,2016             | Enturo        | Cancel                     | 141 EQM6                                                                        | E-MINI SRD 500 Entrino 06,2016            | Enturo         | Save Cancel                |  |  |  |  |
|        | N                  | ormal With Options                          | Expired       | With Dividends ×           |                                                                                 | Normal With Option                        | ns 📕 Expired   | 🔄 With Dividends 🛛 🗙       |  |  |  |  |
| Change | s has been saved   |                                             |               |                            | Changes has bee                                                                 | n saved                                   |                | .:                         |  |  |  |  |

From: http://manuals.playoptions.it/lceberg\_old/ - Iceberg Options Solutions

Permanent link: http://manuals.playoptions.it/Iceberg\_old/iw\_bank\_-\_quick\_trade\_pei?rev=1462871373

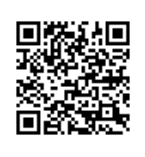

Last update: 2016/07/12 16:13